# UNIVERSITÀ DEGLI STUDI DI VERONA

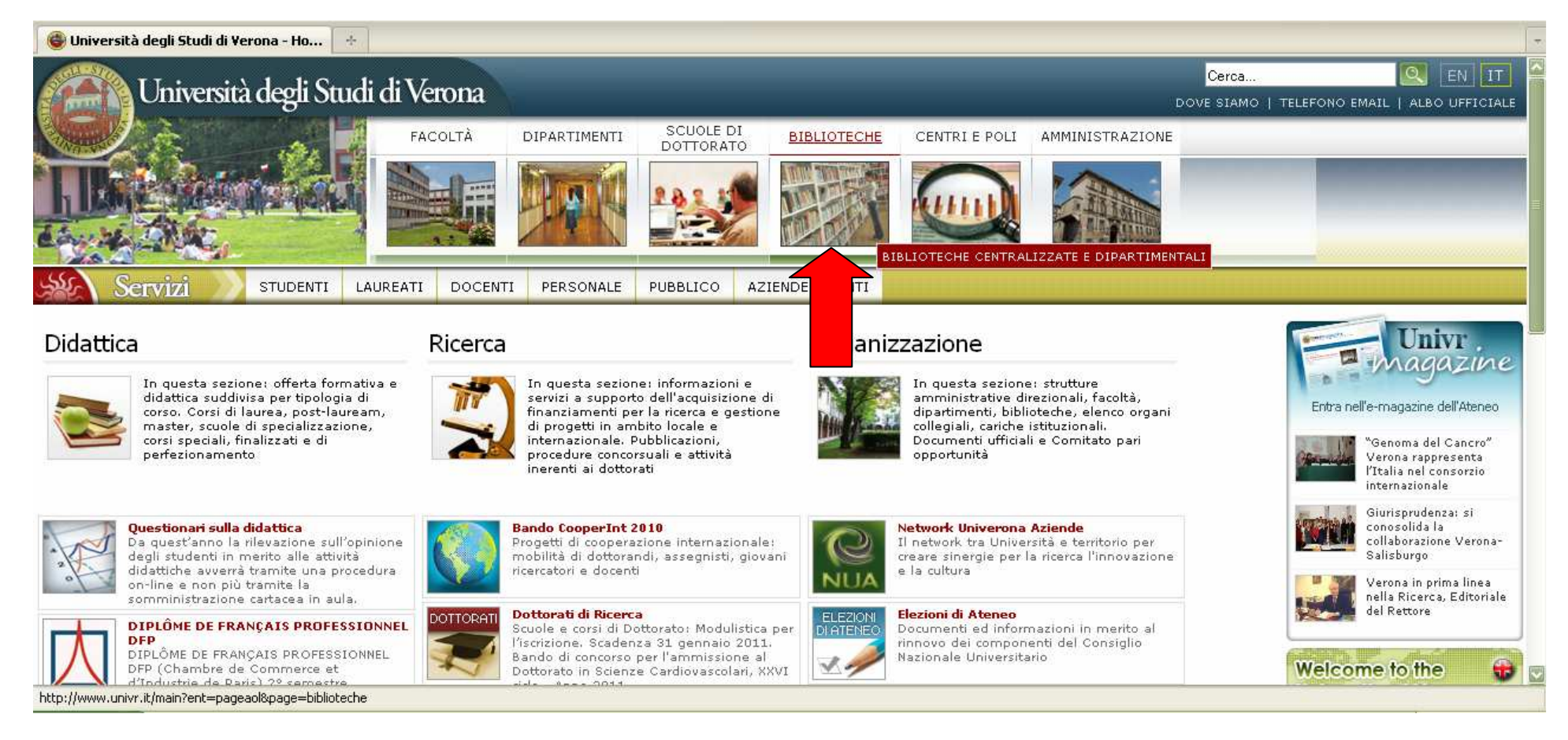

A partire dall'home page dell'Università degli Studi di Verona cliccare su BIBLIOTECHE

# BIBLIOTECHE

| 🞯 BIBLIOTECHE - Università                                          | degli Studi 🔶                              |                             |                     |                 |                                                          |                               |                                                         |           |
|---------------------------------------------------------------------|--------------------------------------------|-----------------------------|---------------------|-----------------|----------------------------------------------------------|-------------------------------|---------------------------------------------------------|-----------|
| Università                                                          | degli Studi di Ver                         | ona                         | -                   | -               | _                                                        | _                             | Cerca<br>Dove siamo   telefono email   ale              | EN IT     |
|                                                                     | FACOLTÀ DIPARTIMEN                         | ITI SCUOLE                  | E DI DOTTORATO      | D BIBLIOTI      | CHE CENTRI E POI                                         | LI AMMINISTRAZIONE            |                                                         |           |
|                                                                     | Didattica                                  | Ricerca                     | Organizzazio        | ne              |                                                          |                               |                                                         |           |
| Servizi                                                             | STUDENTI LAUREATI                          | DOCENTI                     | PERSONALE           | PUBBLICO        | AZIENDE ED ENTI                                          |                               |                                                         |           |
| BIBLIOTECHE                                                         | Biblioteche<br>Servizi                     |                             |                     | Siste           | ma Biblioteca                                            | rio                           | Strumenti                                               |           |
| Catalogo collettivo<br>d'Ateneo (Opac)                              | Catalogo collettivo d                      | l'Ateneo (OPA               | .c)                 | Eler            | co delle biblioteche                                     |                               | Guide per i bibliotecari                                |           |
| Banche dati on-line e CD<br>rom in rete locale                      | Cataloghi italiani ed Banche dati online e | esteri<br>CD-ROM in ref     | te locale           | Cen<br>Stat     | <del>tri</del> di documentazione<br>ff delle biblioteche |                               | Guide per gli utenti<br>Lista di discussione (Opac-bib) | <u>88</u> |
| Periodici elettronici                                               | Periodici el Vronici                       |                             |                     | Sem             | vizio Automazione Bibl                                   | ioteche (S.A.B.)              | Gruppi di lavoro                                        |           |
| Servizi di prestito<br>> interbibliotecario e<br>fornitura articoli | Servizi a to in<br>Informa bliog           | terbibliotecario<br>rafiche | o e fornitura artic | coli Avv<br>Nov | isi (modifiche orari, ch<br>ità (servizi, risorse, co    | iusure straordinarie)<br>rsi) | Formazione<br>Statistiche (uso interno)                 |           |
| 🤉 Informazioni bibliografiche                                       |                                            |                             |                     | Viet            | ual Tour delle Bibliotec                                 | he                            |                                                         |           |
| Elenco delle biblioteche                                            |                                            |                             |                     |                 |                                                          |                               |                                                         |           |
| Centri di documentazione                                            |                                            |                             |                     |                 |                                                          |                               |                                                         |           |
| > Staff delle biblioteche                                           |                                            |                             |                     |                 |                                                          |                               |                                                         |           |
| Servizio Automazione<br>biblioteche (S.A.B.)                        |                                            |                             |                     |                 |                                                          |                               |                                                         |           |
| http://fermi.univr.it/biblioteche/01/0                              | 01TM01NL002.asp?NL=2                       |                             |                     |                 |                                                          |                               |                                                         |           |

#### Alla voce Servizi cliccare su

Banche dati online e CD-ROM in rete locale

# BANCHE DATI ONLINE E CD-ROM IN RETE LOCALE

| Università degli Studi di Verona                                            | *                                                                                                    |                                                                                                    |                                                                                 |                                    |
|-----------------------------------------------------------------------------|----------------------------------------------------------------------------------------------------|----------------------------------------------------------------------------------------------------|---------------------------------------------------------------------------------|------------------------------------|
|                                                                             | UNI                                                                                                    | VERSITA degli STUDI                                                                                                    | DIVERONA                                                                        |                                    |
| Company Se                                                                  |                                                                                                    | 2. Sec. 2                                                                                                    | contatti dove                                                                   | siamo telefono-email indice del si |
| BLIOTECHE<br>menu:                                                          | **                                                                                                    | ŝistema bibliotecario                                                                                                    | >> Strumenti                                                                    | ATENI<br>HOM                       |
| SERVIZI                                                                     | Percorso: Servizi: Banche dati on-line e s<br>Banche dati on-line e s                                           | u CD rom/DVD                                                                                                    |                                                                                 |                                    |
| (Opac)<br>)) Cataloghi italiani ed esteri<br>)) Banche dati on-line e su CD | AREA TEMATICA                                                                                                   |                                                                                                    |                                                                                 | RICERCA                            |
| rom/DVD                                                                     | I Tutte                                                                                                    | Multidisciplinari                                                                                                    | Dizionari, enciclopedie                                                         | scopus                             |
| <u>&gt;&gt;&gt; Servizi di prestito</u>                                     | Carte, musica e spettacolo                                                                                      | Electione electronica, bibliografia e biografie                                                                                                    |                                                                                 | Applica Filtro                     |
| <u>interbibliotecario</u><br><u>e fornitura articoli</u>                    |                                                                                                    | adievale I Lingua e letteratura moderna e contempor                                                                                                   | anea Medicina e scienze hiomediche                                              |                                    |
| )) Informazioni bibliografiche                                              | Psicologia, pedagogia                                                                                           | Scienze matematiche, fisiche e naturali                                                                                                    | Storia, geografia e scienze sociali                                             |                                    |
|                                                                             | Legenda                                                                                                    |                                                                                                    |                                                                                 |                                    |
|                                                                             | Risorse fruibili da tutti i co<br>Gli utenti istituzionali che s<br>dell'Ateneo possono acced<br><u>SSL VPN</u> | mputer con connessione alla rete di Ateneo<br>i colleghino da postazioni diverse da quelle<br>ere alle banche date on-line tramite il <u>servizio</u> | Risorse fruibili solo presso le sala informa<br>dati delle biblioteche indicate | izioni bibliografiche e banche     |
|                                                                             | Elenco generale banche dati                                                                                     | online e in rete locale                                                                                                    |                                                                                 |                                    |
|                                                                             | Banche dati on-line                                                                                             | newsnaneys Banca dati testuale che contiene                                                                                                    | la digitalizzazione di 49 periodici di Inghilter                                | rra Galles, Scozia e Irlanda       |
|                                                                             | Info                                                                                                    | Seque                                                                                                    | ha digitalizzazione di 49 periodici di Inginiter                                | ra, dalles, storia e manda         |
|                                                                             |                                                                                                    | i ipo di accesso: Universita di Ve                                                                                                    | rona                                                                            | *                                  |

Nella stringa di ricerca digitare SCOPUS e poi

cliccare su Applica Filtro

# ACCESSO A SCOPUS

|                                                                                                    | UN                                                                                                    | IVERSITÀ degli STUDI                                                                                                    | VERONA                                                                                                    |                                     |
|----------------------------------------------------------------------------------------------------|----------------------------------------------------------------------------------------------------|----------------------------------------------------------------------------------------------------|----------------------------------------------------------------------------------------------------|-------------------------------------|
| BLIOTECHE Servizi                                                                                                    |                                                                                                    | Sistema bibliotecario                                                                                                    | >> Strumenti                                                                                                    | ATI                                 |
| menu                                                                                                    | Percorso: Servizi: Banche dati on-line e                                                                                                   | su CD rom/DVD                                                                                                    |                                                                                                    | 1                                   |
| <ul> <li>Catalogo collettivo d'Ateneo<br/>(Opac)</li> <li>Cataloghi italiani ed esteri</li> <li>Banche dati on-line e su CD<br/>rom/DVD</li> <li>Periodici elettronici</li> <li>Servizi di prestito<br/>interbibliotecario<br/>e fornitura articoli</li> </ul> | Banche dati on-line e s<br>AREA TEMATICA<br>Tutte<br>Arte, musica e spettacolo<br>Economia, statistica<br>Lingua e letteratura dassica e m | SU CD rom/DVD                                                                                                    | <ul> <li>Dizionari, enciclopedie</li> <li>Diritto</li> <li>Informatica e ingegneria</li> <li>anea</li> <li>Medicina e scienze biomediche</li> </ul> | RICERCA<br>scopus<br>Applica Filtro |
| montazioni bibliograncie                                                                                                    | 🗖 Psicologia, pedagogia                                                                                                    | 🗌 Scienze matematiche, fisiche e naturali                                                                                                    | 🔲 Storia, geografia e scienze social                                                                                                    | li                                  |
|                                                                                                    | Legenda<br>Risorse fruibili da tutti i co<br>Gli utenti istituzionali che<br>dell'Ateneo possono acceo<br><u>SSL VPN</u>                   | mputer con connessione alla rete di Ateneo<br>si colleghino da postazioni diverse da quelle<br>Jere alle banche date on-line tramite il <u>servizio</u> | Risorse fruibili solo presso le sala infor<br>dati delle biblioteche indicate                                                                       | mazioni bibliografiche e banche     |
|                                                                                                    | Elenco generale banche dat<br>Banche dati on-line<br>Scopus                                                                                | i online e in rete locale<br>Banca dati multidisciplinare (amb<br>Saguo                                                                                 | ito scientifico e umanistico) prodotta da B                                                                                                    | Elsevier.                           |
|                                                                                                    | Scopus<br>Info                                                                                                    | Banca dati multidisciplinare (amp<br><u>Seque</u><br>Tipo di accesso: Università di Ver                                                                 | ito scientífico e umanístico) prodotta da E<br>ona                                                                                                  | Lisevier.                           |

# Cliccare su Scopus

#### SCOPUS

| 📄 Università de                     | gli Studi di Verona 💿 🔵 Scopus - Document sea                                                                                                    | rch 🛛 😧                                       |                                                                                                    |
|-------------------------------------|----------------------------------------------------------------------------------------------------|-----------------------------------------------|----------------------------------------------------------------------------------------------------|
| SciVerse                            | Hub   ScienceDirect   Scopus                                                                                                    | SciTopics   Applications                      | Register   Login ⊞   Go to SciVal Suite<br>Brought to you by<br>Università degli Studi di<br>Verona |
| Search 1 Si                         | burces i Analytics Myllerts i Myllist i Myls                                                                                                    | eungs                                         | Live Chat + Help                                                                                    |
| Documen<br>Search for:<br>Limit to: | t search       Author search       Affiliation search       A         E.g., "heart attack" AND stress         Date Range (inclusive)         • Published All years vertor to Present vertor         • Added to Scopus in the last 7 vertor | Advanced search                               |                                                                                                    |
|                                     | Subject Areas 👔                                                                                                    |                                               |                                                                                                    |
|                                     | ✓ Life Sciences (> 4,300 titles)                                                                                                    | ✓ Physical Sciences (> 7,200 titles)          |                                                                                                    |
| Completato                          | ✓ Health Sciences (> 6,800 titles, 100% Medline coverage)                                                                                                    | Social Sciences & Humanities (> 5,300 titles) |                                                                                                    |

# A partire dall'home page di Scopus cliccare sul tab Author Search

# **RICERCA PER AUTORE**

| 📄 Università degli Studi di Verona 🛛                                                                                 | 🔄 🔵 Scopus - Author search results 👘 🛽 🛛                                                          | +                               |                                                                        |                                                                                                    |
|----------------------------------------------------------------------------------------------------|---------------------------------------------------------------------------------------------------|---------------------------------|------------------------------------------------------------------------|----------------------------------------------------------------------------------------------------|
| SciVerse<br>Scopus                                                                                                   | b   ScienceDirect   <b>Scopus</b>   SciTopics   Aj                                                | pplications                     |                                                                        | Register   Login ⊞   Go to SciVal Suite<br>Brought to you by<br>Università degli Studi di<br>Verona                                                                                                    |
| Search   Sources   Analytics                                                                                         | My alerts I My list I My settings                                                                 |                                 |                                                                        | Live Chat I Help                                                                                                    |
| Quick Search                                                                                                    | Search                                                                                            |                                 |                                                                        |                                                                                                    |
| Make Author Selection Author Last Name peterson E.g., smith E.g., university of toronto                              | Initials or Fi<br>alan I.<br>E.g., j.I.                                                           | st Name Show exact matches Sear | only<br>h                                                              | A link to a details page is only shown<br>for authors with more than one<br>document in Scopus. Documents with<br>insufficient data may not be matched,<br>this can lead to more than one entry in<br>the results list for the same author.<br>About Scopus Author Identifier                                                                                                    |
| Refine results                                                                                                    |                                                                                                   |                                 |                                                                        | Hide E                                                                                                    |
| Source Title                                                                                                    | Affiliation                                                                                       | City                            | Country                                                                | Subject Area                                                                                                    |
| Military Medicine (2) Journal of the American Chemical Society ( American Journal of Health Promotion (2) Completato | (2) MoGill University (3)<br>Lackland Air Force Base (2)<br>University of Illinois at Urbana-Cham | paign (2)                       | al (3) United States (1)<br>tonio (3) Canada (3)<br>(2) United Kingdom | Image: The second second se |
| completato                                                                                                    |                                                                                                   |                                 |                                                                        |                                                                                                    |

Nelle stringhe di ricerca digitare Cognome e Nome (o iniziali del Nome); cliccare su Search

# SCELTA DEI DATI DA MODIFICARE

| Belect o<br>Autho | ne or more authors an<br>o <b>r results: 6</b>                         | d click show documents       | orview citation overview.                 |                                                          |             | 1 of 1        |
|-------------------|------------------------------------------------------------------------|------------------------------|-------------------------------------------|----------------------------------------------------------|-------------|---------------|
| £                 | Show documents                                                         | I 📶 View citation overview   | / 📔 Give feedback                         |                                                          |             |               |
| -                 | ~ Authors                                                              | Documents                    | Subject Area                              | Affiliation (most recent)                                | City        | Country       |
| 1 🔲               | Peterson, Alan L.<br>Peterson, Alan<br>Peterson, A.<br>Peterson, A. L. | 10 43<br>I ↓ Show Last Title | ,<br>Medicine; Psychology; Nursing;       | University of Texas Health Science Center at San Antonio | San Antonio | United States |
| 2 🗌               | Peterson, Alan L.<br>Peterson, Alan                                    | I1<br>↓ Show Last Title      | Medicine; Psychology; Social<br>Sciences; | University of Texas Health Science Center at San Antonio | San Antonio | United States |
| 3 🔲               | Peterson, Alan L.                                                      | ा 1<br>∎ Show Last Title     | Psychology; Social Sciences               | ABPP                                                     | San Antonio | United States |
| 4 🗌               | Peterson, Alan L.                                                      | ा 1<br>□ Show Last Title     | Medicine                                  |                                                          |             |               |
| 5 🔲               | Peterson, Alan L.                                                      | ा 1<br>□ Show Last Title     | Medicine                                  |                                                          |             |               |
| 6 🗌               | Peterson, Alan L.                                                      | ा 1<br>□ Show Last Title     | Medicine                                  |                                                          |             |               |
| t                 | Show Documents                                                         | I 📶 View citation overview   | / 📔 🕼 Give feedback                       |                                                          |             |               |

Spuntare le caselle che si vogliono selezionare:

nel caso in cui interessino tutti i record, spuntare la casella All

# RICHIESTA DI MODIFICA DEI DATI

| splay [                |                                                                        |                                                     |                                           | Limit to Exclude                                         |             |               |
|------------------------|------------------------------------------------------------------------|-----------------------------------------------------|-------------------------------------------|----------------------------------------------------------|-------------|---------------|
| elect o<br><b>utho</b> | ne or more authors an<br>r results: 6                                  | d click show documents                              | orview citation overview.                 |                                                          |             | 1 of 1        |
| £                      | Show documents                                                         | I 📶 View citation overview                          | I 📓 Give feedback                         |                                                          |             |               |
|                        | ~ Authors                                                              | Documents                                           | Subject Area                              | Affiliation (most recent)                                | City        | Country       |
| 1 🗹                    | Peterson, Alan L.<br>Peterson, Alan<br>Peterson, A.<br>Peterson, A. L. | <ul> <li>№ 43</li> <li>₩ Show Last Title</li> </ul> | Medicine; Psychology; Nursing;            | University of Texas Health Science Center at San Antonio | San Antonio | United States |
| 2 🗹                    | Peterson, Alan L.<br>Peterson, Alan                                    | I1<br>↓ Show Last Title                             | Medicine; Psychology; Social<br>Sciences; | University of Texas Health Science Center at San Antonio | San Antonio | United States |
| 3 🔽                    | Peterson, Alan L.                                                      | ा 1<br>∎ Show Last Title                            | Psychology; Social Sciences               | ABPP                                                     | San Antonio | United States |
| 4 🗹                    | Peterson, Alan L.                                                      | ा 1<br>□ Show Last Title                            | Medicine                                  |                                                          |             |               |
| 5 🗹                    | Peterson, Alan L.                                                      | ा 1<br>□ Show Last Title                            | Medicine                                  |                                                          |             |               |
| 6 🗹                    | Peterson, Alan L.                                                      | I<br>I<br>■ Show Last Title                         | Medicine                                  |                                                          |             |               |
| t                      | Show Documents                                                         | I 📶 View citation overview                          | / 📔 🕼 Give feedback                       |                                                          |             |               |

#### Cliccare su Give Feedback

# FORM DA COMPILARE

| 📄 Università degli Stud | di di Verona 💿 🥘 Scopus - Give feedback about au 🔯 🕂                                                                                                    | -                   |
|-------------------------|----------------------------------------------------------------------------------------------------|---------------------|
| Search   Source:        | s   Analytics   My alerts   My list   My settings                                                                                                    | Live Chat   Help 🔽  |
| Quick Search            | Search                                                                                                    |                     |
| Author feed             | dback                                                                                                    |                     |
| Please send us you      | ur comments or suggestions concerning the Author details. Thank you.                                                                                                    | Read Privacy Policy |
| (* = Required fields)   | )                                                                                                    |                     |
| Name:                   | *                                                                                                    |                     |
| E-mail address:         | *                                                                                                    | E                   |
|                         | <b>Note:</b> You may be contacted via this e-mail address if we require further information about your request/comments.                                                                                          |                     |
| Subject:                | -select one - V *                                                                                                    |                     |
| Authors:                | "Peterson, Alan L.", 36129658700<br>"Peterson, Alan L.", 36055228800<br>"Peterson, Alan L.", 7202081389<br>"Peterson, Alan L.", 36161264000<br>"Peterson, Alan L.", 8530876900<br>"Peterson, Alan L.", 7202081358 |                     |
| Webpage:                | http://                                                                                                    |                     |
|                         | E. g., information that could assist us in handling your request.                                                                                                    |                     |
| Comments:               |                                                                                                    |                     |
| Completato              |                                                                                                    |                     |

Completare i campi con i propri dati

(i campi contrassegnati con un asterisco rosso sono obbligatori)

# SCELTA DELLA CORREZIONE

| 📋 Università degli Studi di        | Verona 💿 🌀 Scopus - Give feedback about au 🔯 🔸                                                                                                    |                     | - |
|------------------------------------|----------------------------------------------------------------------------------------------------|---------------------|---|
| Please send us your co             | omments or suggestions concerning the Author details. Thank you.                                                                                                    | Read Privacy Policy | ^ |
| (* = Required fields)              |                                                                                                    |                     |   |
| Name: Na                           | ame Sumame *                                                                                                    |                     |   |
| E-mail address: na                 | ame.sumame@univr.it *                                                                                                    |                     |   |
| Not<br>abo                         | te: You may be contacted via this e-mail address if we require further information<br>out your request/comments.                                                                                                    |                     | - |
| Subject: –                         | select one - Andrew State State Stat |                     |   |
| Authors: R<br>A.<br>E<br>Uthors: R | select one –<br>emove documents from author<br>dd documents to author<br>roup these author names<br>dit author details<br>ther                                                                                                    |                     |   |
| E, c                               |                                                                                                    |                     |   |
| Comments:                          |                                                                                                    |                     |   |
|                                    | Sand                                                                                                    |                     |   |
| Completato                         | Send     Cancel                                                                                                    |                     |   |

#### Dal menu a tendina Subject selezionare la voce che interessa

# INVIO DELLA RICHIESTA DI CORREZIONE

| 📋 Università degli Stu | di di Verona 📧 🔘 Scopus - Give feedback about au 🛛 🗼                                                                                                    |                     | - |
|------------------------|----------------------------------------------------------------------------------------------------|---------------------|---|
| Please send us you     | r comments or suggestions concerning the Author details. Thank you.                                                                                                    | Read Privacy Policy | ^ |
| (* = Required fields   | )                                                                                                    |                     |   |
| Name:                  | Name Surname *                                                                                                    |                     |   |
| E-mail address         | name.surname@univr.it *                                                                                                    |                     |   |
|                        | Note: You may be contacted via this e-mail address if we require further information about your request/comments.                                                                                                 |                     |   |
| Subject:               | Group these author names                                                                                                    |                     |   |
| Authors:               | "Peterson, Alan L.", 36129658700<br>"Peterson, Alan L.", 36055228800<br>"Peterson, Alan L.", 7202081389<br>"Peterson, Alan L.", 36161264000<br>"Peterson, Alan L.", 8530876900<br>"Peterson, Alan L.", 7202081358 |                     |   |
| Webpage:               | http://pagina_web_personale_univr<br>E. g., information that could assist us in handling your request.                                                                                                    |                     |   |
| Comments:              | I kindly ask you to group these author names under the<br>correct affiliation which is University of Verona as you<br>can see on my personal web page.<br>Best regards                                            |                     |   |
|                        | Name Surname                                                                                                    |                     |   |
|                        | Send   Cancel                                                                                                    |                     | ~ |
| Completato             |                                                                                                    |                     |   |

Inserire un testo per spiegare la correzione che viene richiesta.

Cliccare su Send: verrà inviata un'email di conferma all'indirizzo indicato